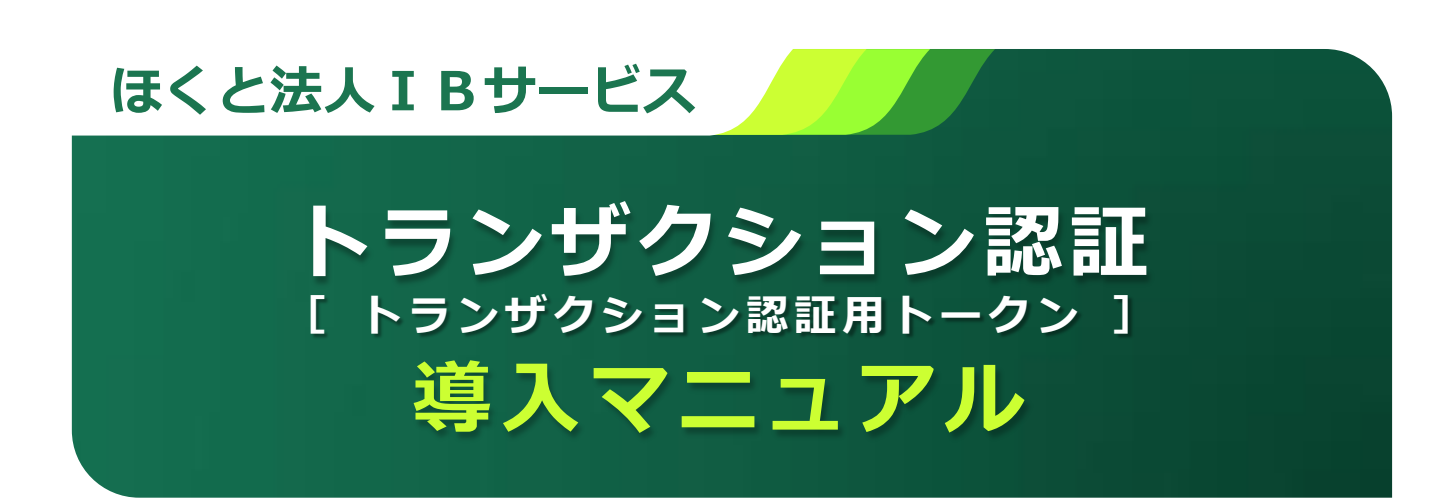

平成 29 年 5 月 15 日 (月) よりトランザクション認証(トランザクション認証用トークン)を導入いたします。

#### 目 次

#### はじめに

| トランザクション認証について      | 2 |
|---------------------|---|
| トランザクション認証用トークンについて | 2 |
| トランザクション認証タイミング     | 2 |
| ご利用概要               | 3 |

#### ご利用手順

| はじめてご利用になる場合                        | 4  |
|-------------------------------------|----|
| 他のご利用者さまがご利用になる場合(ご利用パターン)          | 7  |
| 1個のトークンを共有してご利用する場合                 | 8  |
| 別トークンを新規にご利用する場合                    | 9  |
| 複数の利用済みのトークンのうち1個を共有してご利用する場合       | 10 |
| トランザクション認証利用停止解除                    | 12 |
| トランザクション認証用トークンが故障または紛失したとき(トークン失効) | 14 |
| エラー/警告メッセージー覧                       | 16 |
| トランザクション認証用トークン取引画面イメージ             | 18 |

#### 本件に関するお問い合わせ先

サービス内容、操作のお問い合わせは、「ほくと法人 I B サービスサポートセンター」へご連絡をお願いいたします。

# **ほくと法人 I B サービスサポートセンター** フリーダイヤル 0120-004-235

【受付時間】平日 午前9:00~午後5:00(銀行休業日を除く)

## はじめに

### トランザクション認証について

振込などの取引をする際に生成された二次元コードを、トランザクション認証用トークンで読み取り、生成されたトランザクション認証番号(可変パスワード)を画面に入力することで取引が成立します。

## トランザクション認証用トークンについて

 二次元コードを読み取り、トランザクション認 証番号(可変パスワード)を表示させる、小型 の端末です。MITB(Man In The Browser)攻 撃による被害を未然に防ぎ、インターネット上 の取引を安全に行うことができます。

(右図の装置)

※MITB(マン・イン・ザ・ブラウザ) PCなどに感染したウィルスが、インターネットとの通信を 傍受し、取引内容の一部を改ざんするサイバー攻撃のこと。

#### ご注意

 ご利用環境については、当行ホームページのサ ービスのご案内をご参照ください。

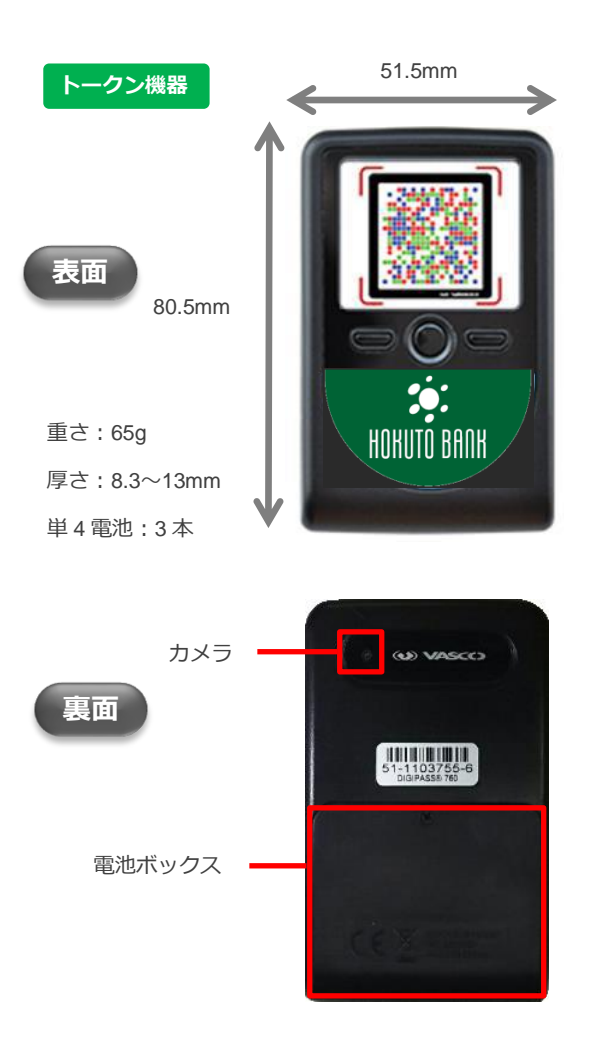

## トランザクション認証タイミング

従来ご利用していたキーホルダー型のワンタイムパスワードと同様となります。

| 振込振替<br>(都度振込)          | <ul> <li>資金移動実行時</li> <li>・「承認あり」の場合は、最終承認者の承認時</li> <li>・「承認なし」の場合は、振込実行時</li> <li>※「振込振替(事前登録方式)」は入力不要です</li> </ul> |
|-------------------------|----------------------------------------------------------------------------------------------------|
| データ伝送<br>(総合振込/給与•賞与振込) | <ul> <li>データ伝送実行時</li> <li>・最終承認者の承認時</li> <li>ファイル受付実行時</li> </ul>                                                   |
| 税金・各種料金の払込み<br>(ペイジー)   | ● 民間企業への払込実行時                                                                                                    |
| 管理                      | <ul> <li>●利用者ユーザの登録・変更時</li> <li>●トークン失効時の処理 等</li> </ul>                                                             |
| 振込先の管理                  | ● 振込先の登録・変更時                                                                                                    |

### ご利用概要

ログイン後に、「トランザクション認証利用開始登録(BLGI022)」画面が表示されます。 (平成29年5月15日(月)以降、利用開始登録の操作が可能となります。) なお、利用開始登録は前ページ記載の認証対象取引を行う利用者ごとに操作が必要となります。

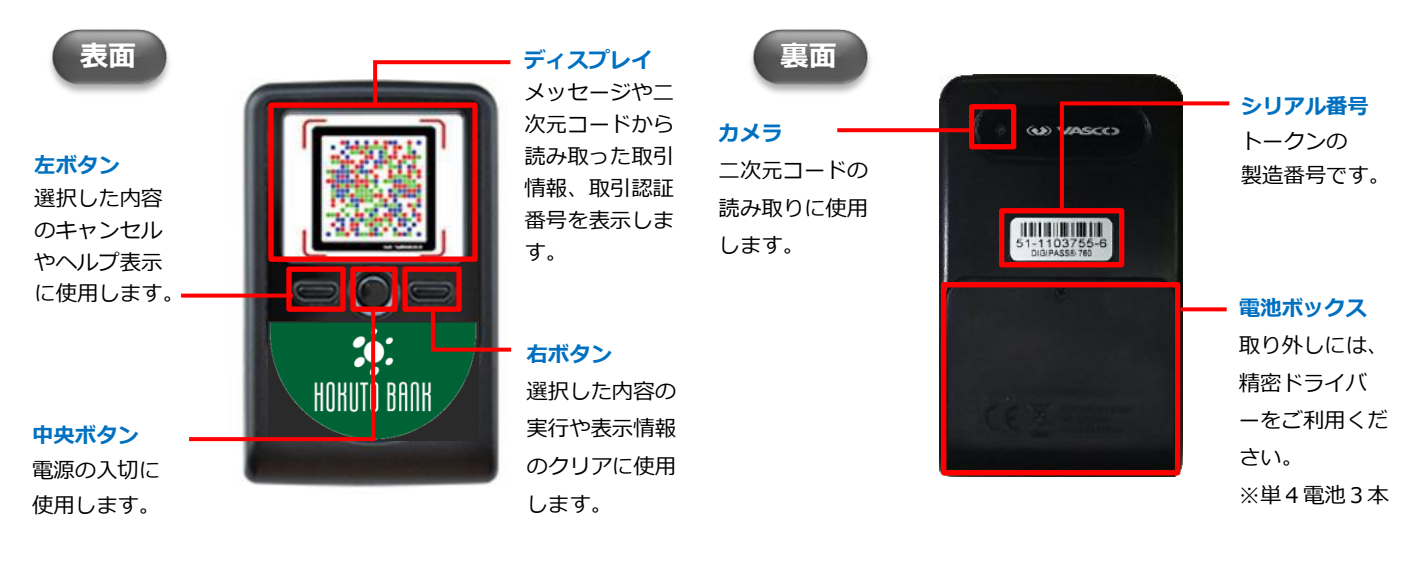

※シャッターは、ありません。 二次元コードにカメラをかざすと自動的に読み取りします。

ご利用登録概要

トランザクション認証をご利用いただくために、下記の操作が必要となります。

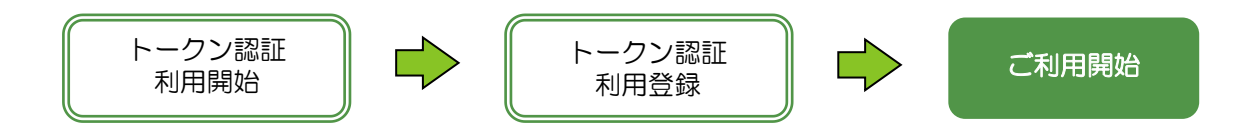

| トークン認証 | トークン装置とご利用口座(代表)との登録を行います。 |
|--------|----------------------------|
| 利用開始   | ※ <u>トークン認証コード(12桁)</u>    |
| トークン認証 | トークン装置のご利用登録(利用者単位)を行います。  |
| 利用登録   | ※トランザクション認証番号(8桁)          |

裏面【カメラ】

GUD MINISCOS

シリアル番号

### 手順1 はじめてご利用になる場合

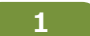

※操作中にトークン機器のディスプレイが暗くなりましたら、中央ボタンを押下してください。

法人 I Bログイン後、「トランザクション認証利用開始登録(BLGI022)」画面が表示されます。

- 【①】機器裏面の、シリアル番号(製造番号)を入力してください。
- 【②】機器の中央ボタンを長押し(2秒)により、電源を入れてください。
- 【③】機器に『画面A』が表示されますので、「右ボタン(Continue)」を押下してください。
- 【④】カメラが起動しますので、「トークン認証コード」欄に表示されている二次元コードを読み取ってください。

※カメラで二次元コードをかざすと、自動で読み取ります。

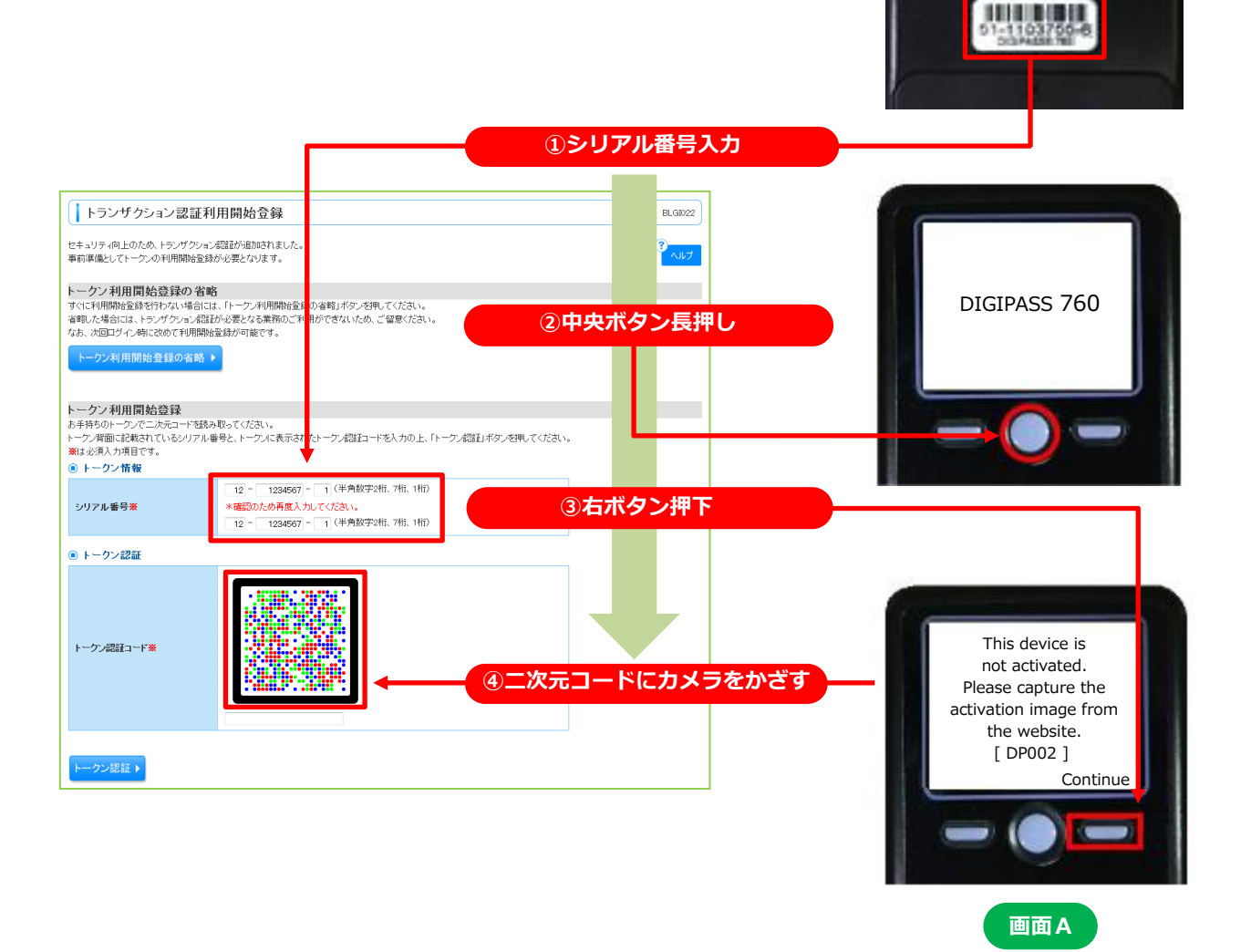

2

※操作中にトークン機器のディスプレイが暗くなりましたら、中央ボタンを押下してください。

読み取りますとトークン認証コードが表示されます。

- 【①】ブラウザ画面上に、トークン認証コード(12桁:スペース入力不要)を入力してください。
- 【②】 「トークン認証」 ボタンを押下してください。
- 【③】「トランザクション認証(BLGI023)」画面(次項項番3のブラウザ画面)に変更されたことを 確認してください。
- 【④】60 秒以内に機器の「右ボタン(Done)」を押下してください。
- 【⑤】機器に『画面B』が表示されますので、40秒以内に機器の「右ボタン(Yes)」を押下してください。

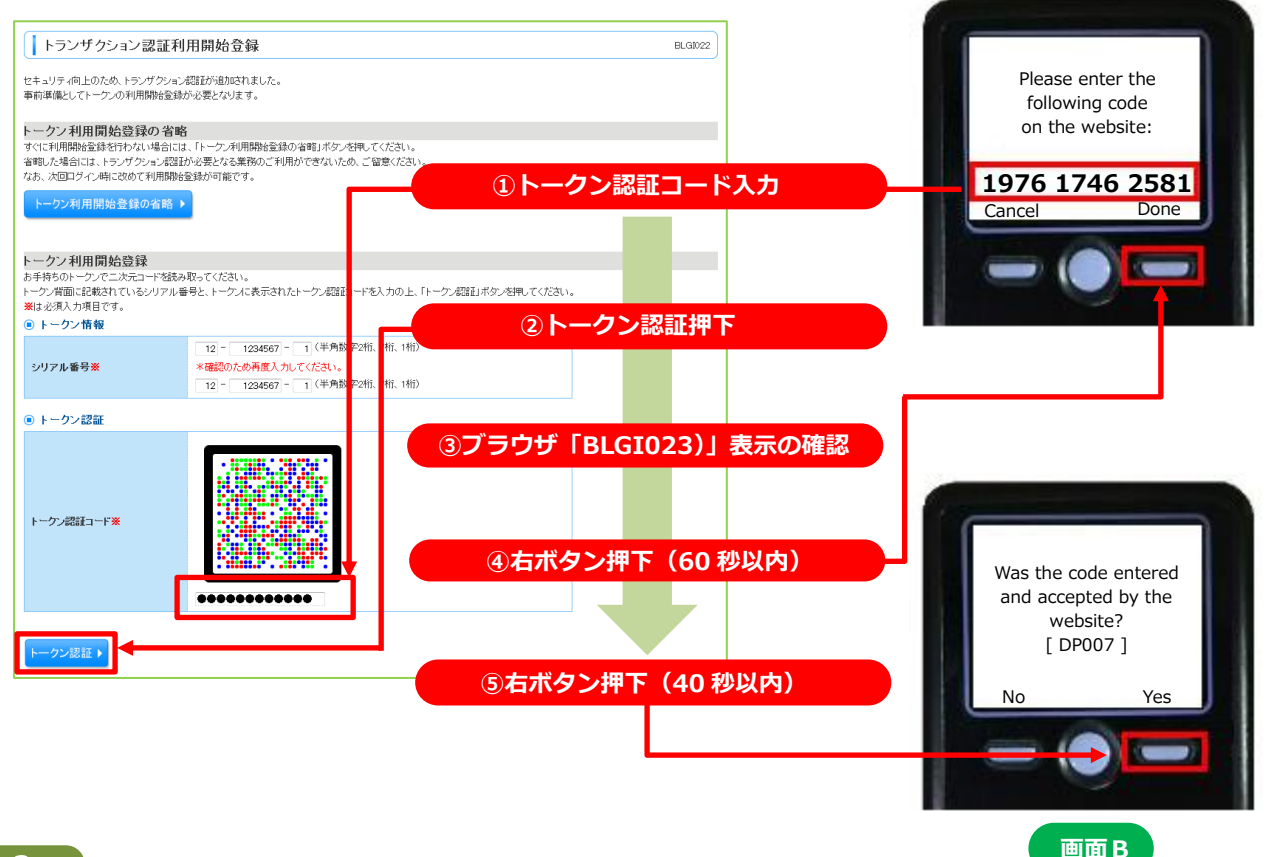

#### 3

「トランザクション認証(BLGI023)」画面が表示されます。

- 【①】機器の「右ボタン(Continue)」を押下してください。
- 【②】カメラが起動しますので、「トランザクション認証番号」欄に表示されている 二次元コードを読み取ってください。

※カメラで二次元コードをかざすと、自動で読み取ります。

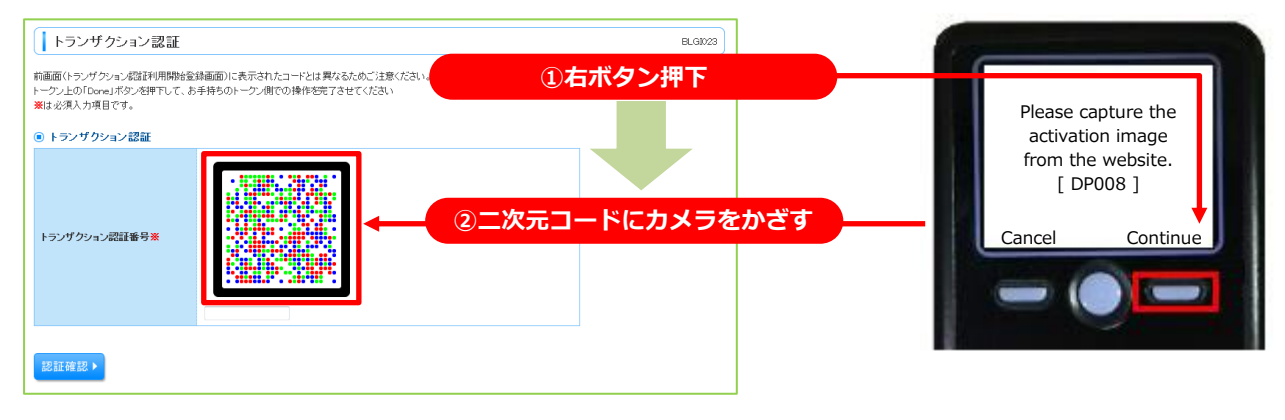

4

トランザクション認証番号業

\*\*\*\*\*\*\*

※操作中にトークン機器のディスプレイが暗くなりましたら、中央ボタンを押下してください。

読み取りますとトランザクション認証番号が表示されます。

- 【①】トランザクション認証番号(8桁)を左下の「※番号お控え欄」に控えてください。
- 【②】60 秒以内に機器の「右ボタン(Done)」を押下してください。
- 【③】機器に『画面C』が表示されたら、40秒以内に機器の「右ボタン(Yes)」を押下してください。
- 【④】機器に「The device is activated」が表示された事を確認して、機器の中央ボタンを長押し(2秒)により、 電源を OFF にしてください。

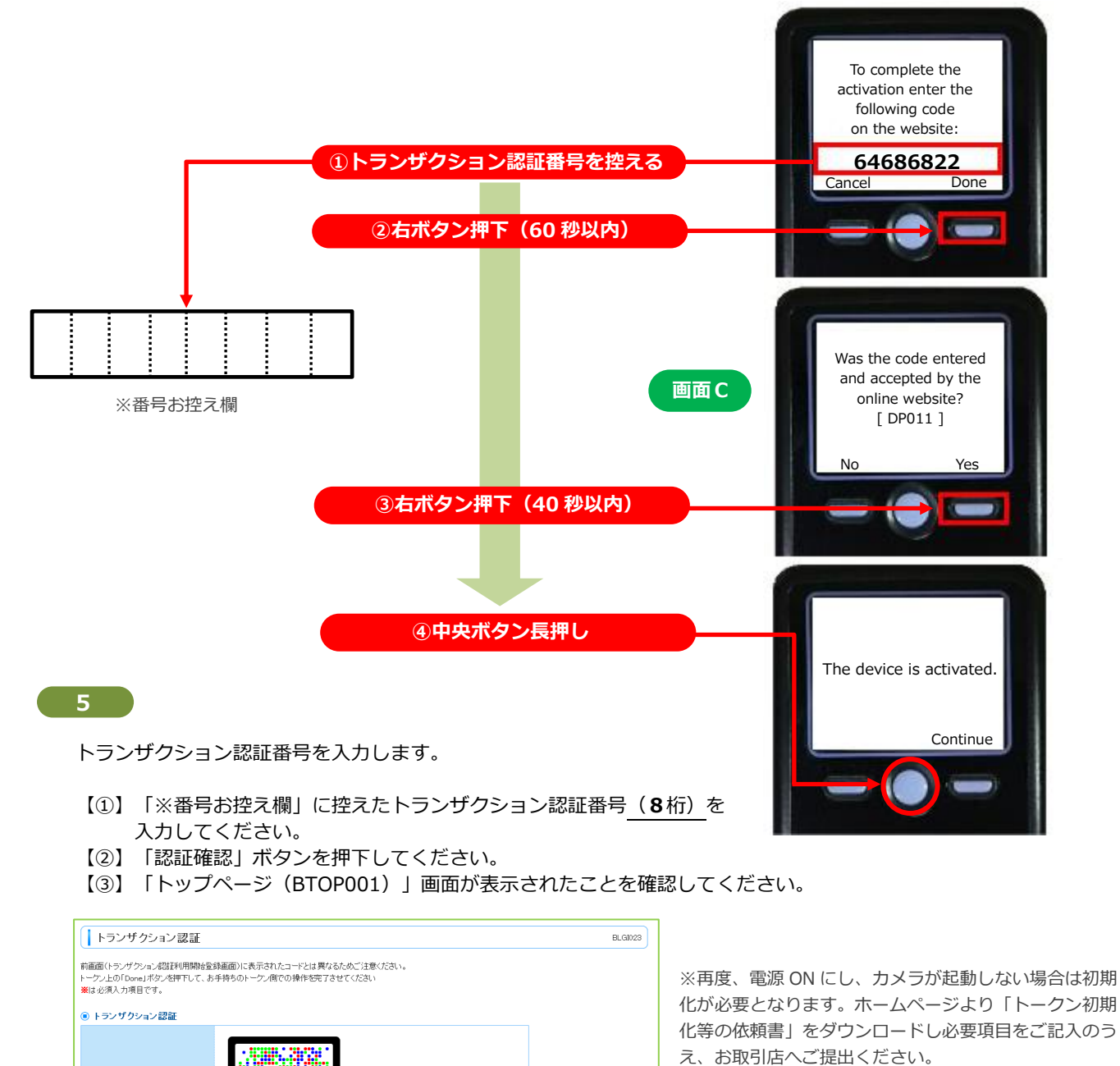

①トランザクション認証番号入力

2認証確認押下

③ブラウザ「BTOP001」表示の確認

## ◆他のご利用者さまがご利用になる場合(ご利用パターン)

#### パターンその1

- 1個のトークンを共有してご利用する場合。
  - 例)ユーザBさんが対象
  - 本マニュアルの【P.8】をご参照ください。

例 P.8

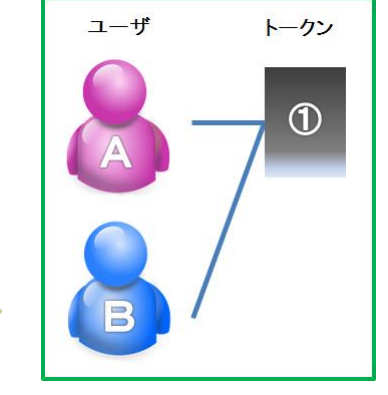

### パターンその2

別トークンを新規にご利用する場合。

例)ユーザBさんが対象

本マニュアルの【P.9】をご参照ください。

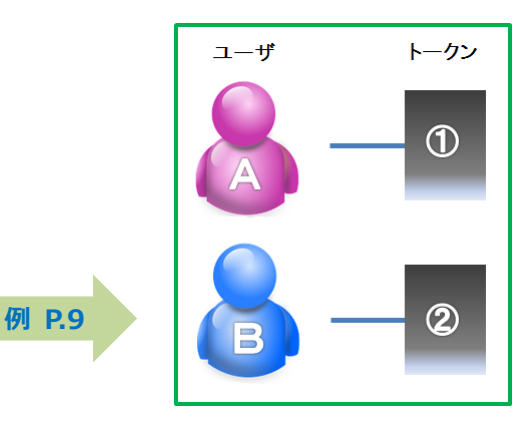

パターンその3

複数の利用済みのトークンのうち1個を共有してご利用する場合。

例)ユーザCさんが対象

本マニュアルの【P.10】をご参照ください。

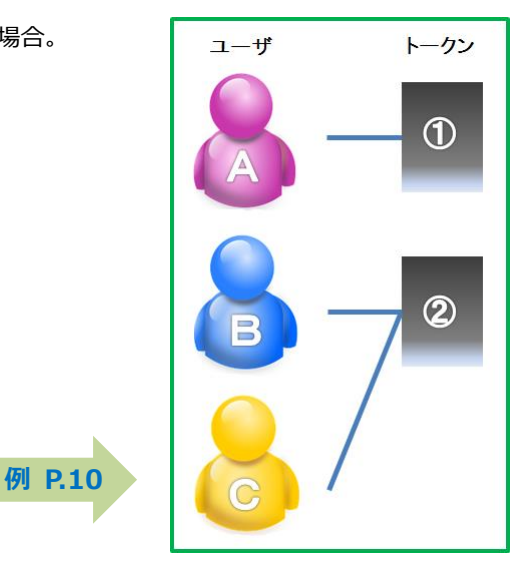

## 手順2 1個のトークンを共有してご利用する場合 (トークンの共有)

※操作中にトークン機器のディスプレイが暗くなりましたら、中央ボタンを押下してください。

## 1

法人 I Bログイン後、ブラウザ画面上に「トランザクション認証利用開始登録選択画面(BLGI021)」 画面が表示されます。

- 【①】「利用開始登録済トークン」欄にトークンコードが表示されていることを確認してください。
- 【②】「トークン選択」ボタンを押下してください。

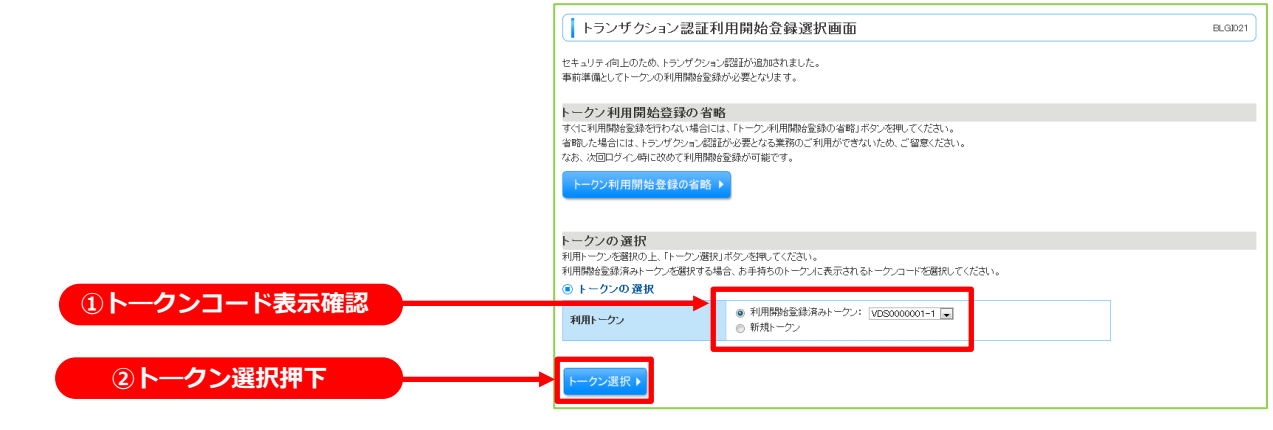

#### 2

- 【①】機器の中央ボタンの長押し(2秒)により、電源を入れるとカメラが起動します。
- 【②】「トランザクション認証番号」欄に表示されている二次元コードを読み取りしてください。

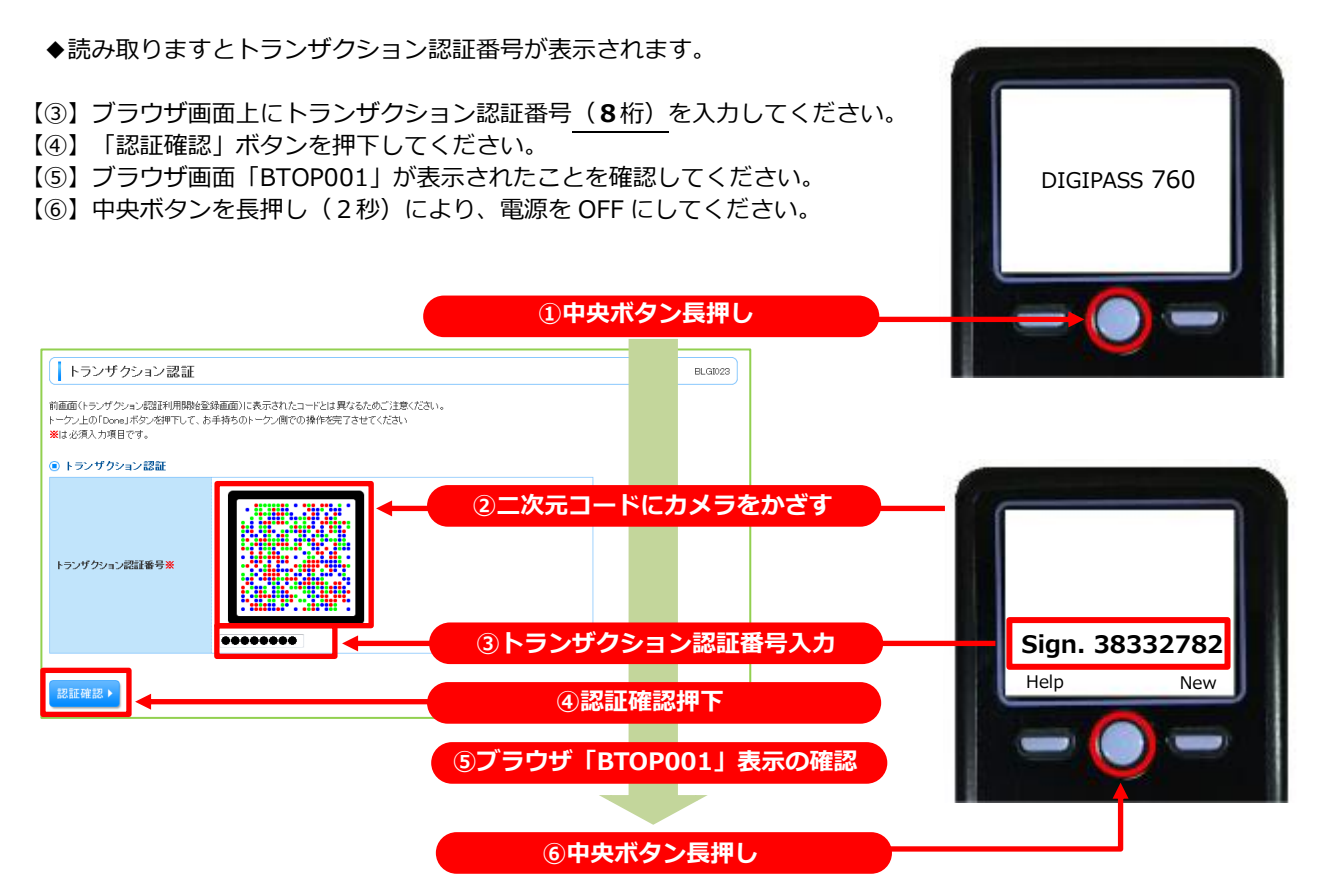

手順3 別トークンを新規にご利用する場合

※同一企業(同一契約)内でトークン登録がお済でない別のトークンを使用する場合。

### 1

法人 I Bログイン後、ブラウザ画面上に「トランザクション認証利用開始登録選択画面(BLGI021)」 画面が表示されます。

【①】「新規トークン」を選択してください。

【②】「トークン選択」ボタンを押下してください。

| トランザクション認証利用開始登録選択画面                                                            | BLGI021 |            |
|---------------------------------------------------------------------------------|---------|------------|
| セキュリティ向上のため、トランザクション認識が追加されました。                                                 |         |            |
| ●約年頃2001 シングのわれ内部20至1800元間20302 302 9 。                                         |         |            |
| トーケン利用開始登録の省略                                                                   |         |            |
| すぐに利用開始登録を行わない場合には、「トークン利用開始登録の省略」ボタンを押してください。                                  |         |            |
| 値略した場合には、トランダクション認識LDV必要となる条務のこれ用かできないため、こ留意くたさい。<br>なお、次回ログイン時に改めて利用開始登録が可能です。 |         |            |
| トーか 利田間純為経の実成 ト                                                                 |         |            |
|                                                                                 |         |            |
|                                                                                 |         |            |
| トークンの選択                                                                         |         |            |
| 利用トーケンを選択の上、「トーケン選択」ボタンを押してください。                                                |         |            |
| 利用開始登録演みトークンを増択する場合、お手持ちのトークンに表示されるトークンコートを増択してくたさい。                            |         |            |
|                                                                                 |         |            |
| 利用トーケン  ・  ・  ・  ・  ・ ・ ・ ・ ・ ・ ・ ・ ・ ・ ・ ・                                     |         | ①新規トークンを選加 |
|                                                                                 |         |            |
|                                                                                 |         |            |
| トーリン選択ト                                                                         |         | ビトークン選択押ト  |
|                                                                                 |         |            |

#### 2

お手元にご使用になる別トークンを準備し、以降の手順は、P.4「はじめてご利用になる場合」項番1から お手続きください。

#### 手順4 複数の利用済みのトークンのうち1個を共有してご利用する場合

※同一企業(同一契約)内でのみトークンの共有が可能です。

1

※操作中にトークン機器のディスプレイが暗くなりましたら、中央ボタンを押下してください。

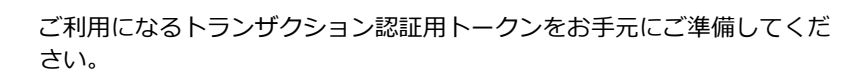

電源 OFF の状態で左ボタンを押下したまま、中央ボタンを長押し(2秒) すると、メニューが表示されます。

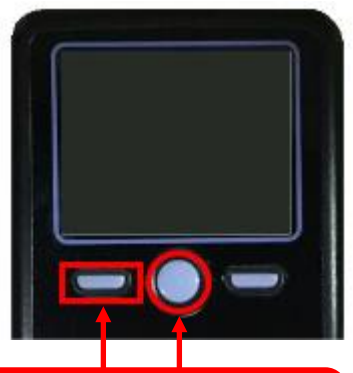

電源 OFF 状態で、左ボタン押下したまま中央ボタンを長押し

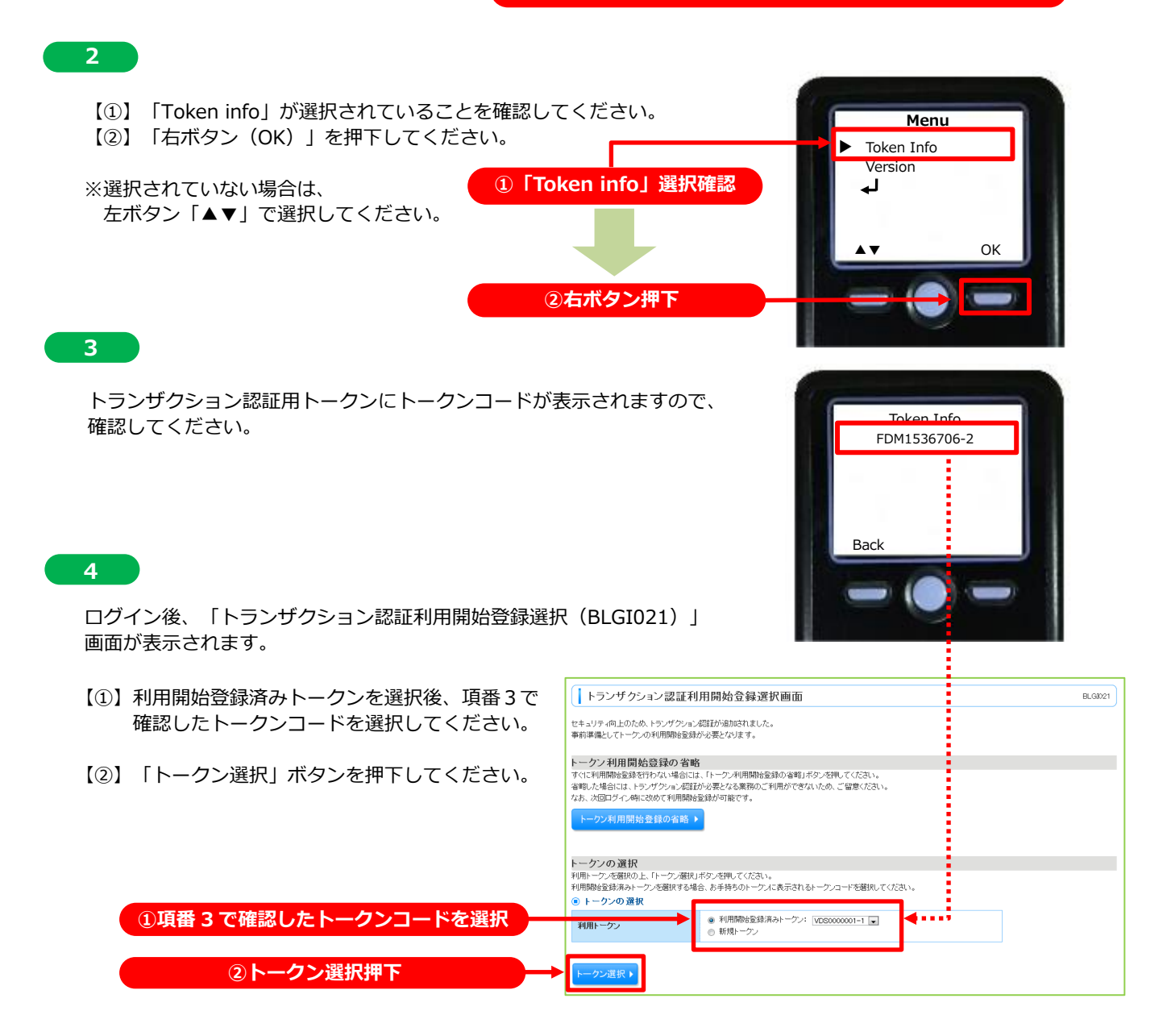

※操作中にトークン機器のディスプレイが暗くなりましたら、中央ボタンを押下してください。

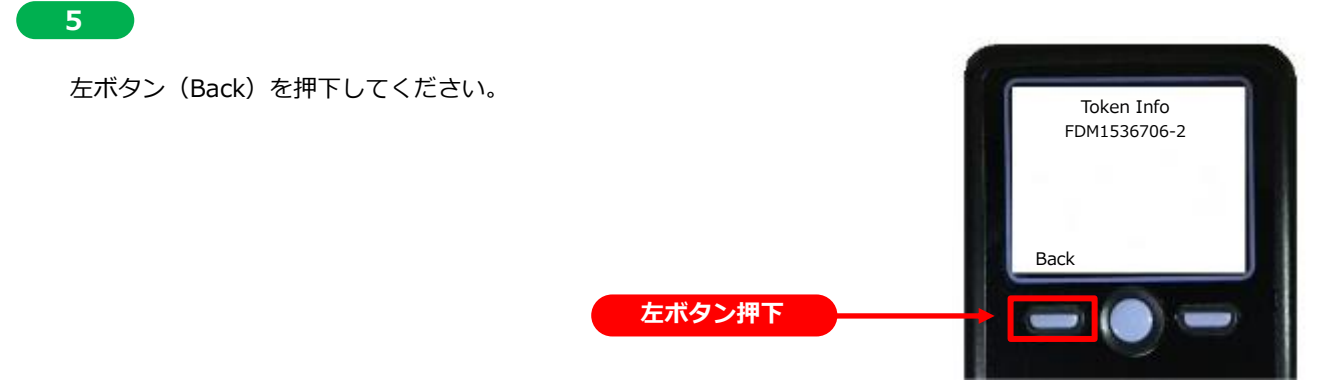

#### 6

- 【①】「左ボタン(▲▼)」で「↓」を選択してください。
- 【2】「右ボタン(OK)」を押下してください。
- 【③】カメラが起動しますので、ブラウザ画面上の「トランザクション認証(BLGI023)」に 表示されている二次元コードを読み取ってください。

### ※カメラで二次元コードをかざすと、自動で読み取ります。

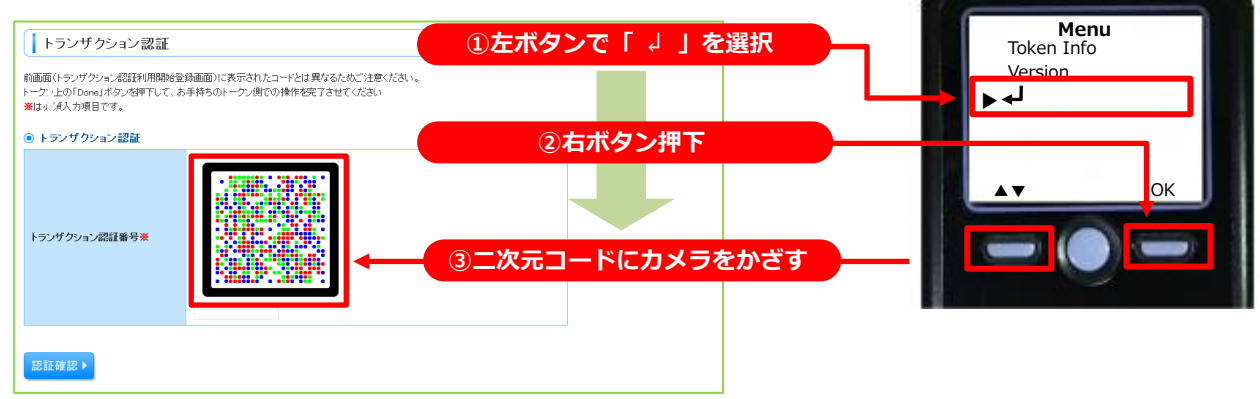

#### 7

読み取りますとトランザクション認証番号が表示されます。

- 【①】ブラウザ画面上にトランザクション認証番号(8桁)を入力してください。
- 【②】「認証確認」ボタンを押下してください。
- 【③】ブラウザ画面「BTOP001」が表示されたことを確認してください。
- 【④】中央ボタンを長押し(2秒)により、電源を OFF にしてください。

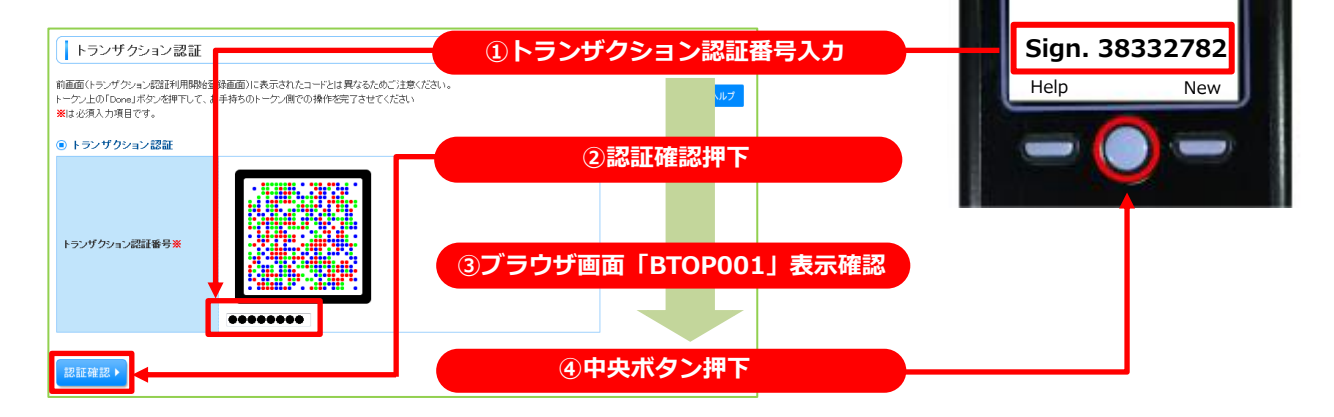

#### トランザクション認証利用停止解除

- トランザクション認証番号を一定回数以上間違えた場合、不正利用防止のため利用停止となります。
- トークン機器を共有している場合は、各ユーザが間違えた回数の合計が一定回数以上になると、共有しているユーザ全員が、利用停止となります。
- マスターユーザは、他の一般ユーザの利用停止状態を解除できます。
- マスターユーザが、利用停止となった場合は、「ほくと法人 IB サービスサポートセンター」までお 問い合わせください。

| 手順1業務を選択                                      |                                                    |
|-----------------------------------------------|----------------------------------------------------|
| L 業務選択 BSSK                                   | 「管理」メニューをクリックしてください。続いて<br>業務選択画面が表示されますので、「利用者管理」 |
| :: 企業管理         企業情報の照合などを行うことができます。          | ホタンをクリックしてくたさい。                                    |
| # 利用者管理 ####################################  | 利用者管理                                              |
| ::操作履歴照会<br>ご自身または他の利用者が行った操作の履歴所会を行うことができます。 |                                                    |

#### 

## 手順3 トランザクション認証利用停止解除の対象利用者を選択

| ·<br>时対同<br>※ | 利用<br>トラン<br>ジザクシッ<br>象となる利<br>じトークン<br>は必須入<br>利用者 | 1者管理》                       | トランザクション<br>証利用停止解除の<br>に依然有解決します。<br>「停止解決」ポタンを押<br>着も解除対象となりま | 「認証利用停止解除<br>対象利用者を選択 » き<br>してください。<br>す。 | :一 <b>覧</b><br>変更完了      | BRSK029        | トランザクション認証利用停止解除一覧画面が表<br>示されます。「利用者一覧」から対象の利用者を選<br>択し、「確認用パスワード」を入力後、「停止解除」<br>ボタンをクリックしてください。 |
|---------------|-----------------------------------------------------|-----------------------------|-----------------------------------------------------------------|--------------------------------------------|--------------------------|----------------|--------------------------------------------------------------------------------------------------|
|               |                                                     |                             |                                                                 |                                            | 並び順                      | ログインD 早期 日 日本市 |                                                                                                  |
|               | 選択                                                  | ログインロ                       | 利用者名                                                            | 利用者区分                                      | トークンコード                  | トランザクション認証利用状態 |                                                                                                  |
| I             |                                                     | hanakodt                    | データ花子                                                           | 管理者ユーザ                                     | VDS000001-1              | 停止中            |                                                                                                  |
|               |                                                     | ichirodt                    | データー郎                                                           | 一般ユーザ                                      | VDS000001-1              | 停止中            |                                                                                                  |
|               |                                                     | lirodt                      | データニ郎                                                           | 一般ユーザ                                      | VDS0000001-2             | 利用可能           | 利田者を選択                                                                                           |
|               |                                                     | saburodt                    | データ三郎                                                           | マスターユーザ                                    | -                        | -              | 15/13 8 2.23/                                                                                    |
|               | V                                                   | siradt                      | データ四郎                                                           | 一般ユーザ                                      | VDS000001-3              | 停止中            |                                                                                                  |
| 70            | トランザク<br>たし、トー:<br>認証項                              | ョン認証が必要の<br>シンの失効がお済み<br>町目 | )ない利用者は「トラン5<br>₅でない場合は、現在の                                     | ゲクション認証利用状態」構を"<br>ントランザクション認証利用状態         | ー"で表示しています。<br>述表示しています。 |                |                                                                                                  |
|               | 確認用バ                                                | スワード※                       |                                                                 |                                            | LIT N ICHIN              |                | 確認用パスワード                                                                                         |
| [             | (戻る                                                 | 停止解除                        | · · · · · · · · · · · · · · · · · · ·                           |                                            |                          |                | 停止解除                                                                                             |

## 手順4 変更完了

| 利用者管理       | >トランザクシ      | ョン認証利用停」       | 上解除結果       |                | BRSK080  |
|-------------|--------------|----------------|-------------|----------------|----------|
| ・ トランザクション  | 2122証利用停止解除  | の対象利用者を選択      | ₩ 変更完了      |                | -        |
| 以下の利用者に対して、 | トランザクション認証の利 | 11用停止状態を解除しまし; | tc.         |                | ?<br>ヘルプ |
| ログインID      | 利用者名         | 利用者区分          | トークンコード     | トランザクション認証利用状態 |          |
| sirodt      | データ四朗        | 一般ユーザ          | VDS000001-3 | 利用可能           |          |
| ▲ トップページへ   | ▲利用者管理メ      |                |             |                |          |

トランザクション認証利用停止解除結果画面が表 示されますので、結果をご確認ください。

## トランザクション認証用トークンが故障 または 紛失したとき

- 認証用トークンが1個のお客さまは、認証用トークンの故障・紛失時はトランザクション認証を 必要とする操作ができませんので、「ほくと法人IBサービスサポートセンター」までお問い合わ せください。
- 認証用トークンを複数お持ちの場合は、認証用トークンの故障・紛失時に、マスターユーザが認 証用トークンの失効処理を行い、残りの認証用トークンを共有することで業務継続が可能です。

#### ※ トランザクション認証用のトークン失効

- トークン失効を行うと、利用者に設定されたトークンの情報が解除されます。
- トークン失効操作後、ログインをおこなうと、「トランザクション認証利用開始登録」画面 が表示され、新たに利用されるトークンの情報を設定することができます。

|   | ナ順1未労で選び  | (                                 |         |                                                                        |
|---|-----------|-----------------------------------|---------|------------------------------------------------------------------------|
| 0 | 業務選択      | E                                 | 355K001 | 「管理」メニューをクリックしてください。 続いて<br>業務選択画面が表示されますので、「利用者管理」<br>ボタンをクリックしてください。 |
|   | ∷ 企業管理    | 企業情報の照会などを行うことができます。              |         |                                                                        |
|   | # 利用者管理   | 利用素は個品の取合かどを行うことれの事実す             |         | 利用者管理                                                                  |
|   | :: 操作履歷照会 | ご自身または他の利用者が行った操作の鳳凰照会を行いことができます。 |         |                                                                        |
|   |           |                                   |         |                                                                        |

| 手順つ | 佐業市家を選択  |  |
|-----|----------|--|
| 于順乙 | 『F耒内谷で进げ |  |

千顺1 坐效去路扣

| ▲ 利用者管理 》作業内容選択 8530001 ◎ 14.7                                                                                                    | 作業内容選択画面が表示されますので、「トークン<br>の失効」ボタンをクリックしてください。 |
|----------------------------------------------------------------------------------------------------|------------------------------------------------|
| <ul> <li>自身の情報の変更・显会</li> </ul>                                                                                                    |                                                |
| <ul> <li>トランザクション認証の管理 </li> <li>ドランザクション認証の利用停止解除 </li> <li>トランザクション認証の利用停止解除 </li> <li>トランザクション認証用トークンの失効 </li> <li>トランガクション認証用トークンの失効 </li> <li>トランガの利用除金額は、次回ゴウイン剤に実施可能です。 </li> </ul> | トランザクション認証用トークンの失効                             |

## 手順3 利用者を選択

| <ul> <li>利用</li> <li>トーク</li> <li>トークン失効<br/>トークン失効<br/>トークンの利.</li> <li>※は必須入:</li> <li>利用者</li> </ul> | 者管理 》ト<br>                                                                    | ランザクション認証<br>用者を選択 => 失効完<br>を行います。<br>用者はトラングウションの証<br>ダイン明に実施可能です。 | トークン失効<br>了<br>が利用できなくなります。          | BR3K031                        | トランザクション認証トークン失効画面が表<br>れます。「利用者一覧」から利用者を選択し、「<br>用パスワード」を入力して、「失効」ボタンを<br>ックしてください。 |
|----------------------------------------------------------------------------------------------------|-------------------------------------------------------------------------------|----------------------------------------------------------------------|--------------------------------------|--------------------------------|--------------------------------------------------------------------------------------|
| 2210                                                                                                    | ログインID                                                                        | 利用者名                                                                 | 利用者区分                                | トランザクション認証登録状態                 |                                                                                      |
| ۲                                                                                                    | Henakodt                                                                      | データ花子                                                                | 管理者ユーザ                               | サービス利用中                        |                                                                                      |
| 0                                                                                                    | ichirodt                                                                      | データー酸                                                                | 一般ユーザ                                | 仮登録                            | 利田共大路中                                                                               |
| •                                                                                                    | odt                                                                           | データ二郎                                                                | 一般ユーザ                                | 未登録                            | 利用有で選択                                                                               |
| 0                                                                                                    | irodt                                                                         | データ三郎                                                                | マスタユーザ                               | -                              |                                                                                      |
| <ul> <li>NF-ンググ</li> <li>ただし、トーク</li> <li>認証項</li> <li>確認用パ:</li> </ul>                                 | <ul> <li>つきぬむか必要のない</li> <li>アン失効がお済みでない</li> <li>目</li> <li>スワード※</li> </ul> | い利用者は、「トランザクショ」<br>1場合は、現在のトランザク:                                    | 263日宣孫(天悠)欄で一"で表っ<br>ション部語登録状態を表示してい | しています。<br>ます。<br><sup>12</sup> | 確認用パスワード                                                                             |
| ● 戻 る                                                                                                   | 失劾▶                                                                           | <br>                                                                 | J                                    |                                | — 失效                                                                                 |

## 手順4 トランザクション認証

| <ul> <li>トランザクション認証</li> <li>お手持ちのトークンで二次元コードを読み<br/>トークンに表示されたトランザクション認識</li> <li>第13 必須入力項目です。</li> <li>トランザクション情報</li> </ul> | BSSK007<br>N扱ってください。<br>運動争を入力の上、「認証1ボタンを押してください。 | トランザクション認証画面が表示されます。<br>認証用トークンで、二次元コードを読み取り、<br>「トランザクション認証番号」を入力して、<br>「認証」ボタンをクリックしてください。 |
|----------------------------------------------------------------------------------------------------|---------------------------------------------------|----------------------------------------------------------------------------------------------|
| ログインID                                                                                                    | ichirodt                                          |                                                                                              |
| ◎ トランザクション認証                                                                                                    |                                                   |                                                                                              |
| トランザクション認証後号業                                                                                                    |                                                   | 認証用トークン読み取り                                                                                  |
|                                                                                                    |                                                   |                                                                                              |
| < 戻る 認証 ▶                                                                                                    |                                                   | 認証                                                                                           |

| 手順5 | 失効完了 |
|-----|------|
|-----|------|

| ↓ 利用者管理 》トランザクション認証トークン失効結果 □                            |          |              |  |
|----------------------------------------------------------|----------|--------------|--|
| <ul> <li>トーケン失効の対象利用者を選択 » 失効完了</li> </ul>               |          |              |  |
| 以下の利用者のトーケンを失効しました。<br>・ ・ ・ ・ ・ ・ ・ ・ ・ ・ ・ ・ ・ ・ ・ ・ ・ |          | 5410<br>5410 |  |
| ログインID                                                   | ichiradt |              |  |
| 利用者名                                                     | データー郎    |              |  |
| トランザクション認証登録状態                                           | 未登録      |              |  |
| <ul> <li></li></ul>                                      |          |              |  |

トランザクション認証トークン失効結果画面が表 示されますので、結果をご確認ください。

## エラー/警告メッセージー覧

#### 利用開始登録時等

| メッセージ ID | 表示内容                                                                                                    | 日本語訳                                                       | 対処方法                                                                                                 |
|----------|----------------------------------------------------------------------------------------------------|------------------------------------------------------------|----------------------------------------------------------------------------------------------------|
| DP003    | No activation image was<br>recognised. Please<br>capture the image<br>from the website.                                         | 二次元コードが認識できません。<br>二次元コードを読み取ってください。                       | カメラ起動から20秒の間二次元コー<br>ドの読み取りが行われなかった場合<br>に発生します。再度二次元コードを読<br>み取ってください。(※1)                          |
| DP004    | The device has already<br>been activated<br>with this activation image.<br>Do you want to reactivate<br>the device?             | 初期登録トークンが完了しているトーク<br>ンです。開始登録を実施しますか?                     | 初期登録が完了しているトークンで、<br>利用開始登録画面の二次元コードを<br>読み込んだ場合に表示されます。利用<br>開始登録を再実施してください。(※<br>2)                |
| DP005    | The scanned image is<br>not a valid activation<br>code. Please capture<br>the image from the website.                           | 読み取った二次元コードは、有効な二次<br>元コードではありません。有効な二次元<br>コードを読み取ってください。 | 読み取る二次元コードとは異なる二<br>次元コードを読み取ったと認識され<br>た場合に発生します。一度、電源をお<br>切りいだたき、はじめから利用開始登<br>録をしてください。(※3)      |
| DP006    | Activation cancelled.<br>To perform the activation<br>rescan the image on<br>the website.                                       | 利用開始登録を中断しました。<br>再度、二次元コードを読み取りください。                      | カメラが起動しますので、再度、二次<br>元コードを読み取ってください。                                                                 |
| DP009    | The scanned image is<br>not a valid activation<br>code. Please capture<br>the activation image from<br>the website.             | 読み取った二次元コードは、有効な二次<br>元コードではありません。有効な二次元<br>コードを読み取ってください。 | 読み取る二次元コードとは異なる二<br>次元コードを読み取ったと認識され<br>た場合に発生します。一度、電源をお<br>切りいだたき、はじめから利用開始登<br>録をしてください。(※3)      |
| DP010    | No activation code was<br>recognised.<br>Please capture the<br>activation image<br>from the website.                            | 二次元コードが認識できません。<br>二次元コードを読み取ってください。                       | カメラ起動から20秒の間二次元コー<br>ドの読み取りが行われなかった場合<br>に発生します。再度二次元コードを読<br>み取ってください。(※1)                          |
| DP012    | Activation cancelled.<br>You can perform<br>the activation with<br>the activation image<br>from the website<br>at a later time. | 利用開始登録を中断しました。<br>利用開始登録を再度実行してください。                       | 手順通りに操作が行われなかった場合に表示されます。一度、電源をお切りいだたき、はじめから利用開始登録をしてください。                                           |
| DP017    | Are you sure to<br>delete activation<br>XXXYYYYYYY?                                                                             | トークンコード XXXYYYYYYY(※4)を削<br>除してもよろしいですか?                   | 初期登録が完了しているトークンで、<br>利用開始登録画面の二次元コードを<br>読み込んだ場合に表示されます。トー<br>クンコードの削除を実施して利用開<br>始登録を再実施してください。(※2) |

※1 該当項目は、処理タイミングが異なるため、同じ表示内容であっても、別々のメッセージ ID となっています。 詳細は以下の通りです。

- [DP003] ・・・「はじめてご利用になる場合」の項番1のタイミングで発生。
- [DP010] ・・・ 「はじめてご利用になる場合」の項番3のタイミングで発生。
  - または、「1個のトークンを共有してご利用になる場合」の項番2のタイミングで発生。
  - 「複数のトークンを利用済みでそのうち1個をご利用になる場合」の項番6のタイミングで発生。
- ※2 [DP004]が発生した場合、「OK」ボタン押下後、続けて[DP017]が表示される。
- ※3 該当項目は、処理タイミングが異なるため、同じ表示内容であっても、別々のメッセージ ID となっています。
   詳細は以下の通りです。
   [DP005] ・・・※1の[DP003]と同様のタイミングで発生。
  - [DP009] ・・・ ※1の[DP010]と同様のタイミングで発生。
- ※4 XXXYYYYYYY : トークンコード

## トランザクション認証時等

| メッセージ ID | 表示内容                                                                                                    | 日本語訳                                                         | 対処方法                                                                                                |
|----------|----------------------------------------------------------------------------------------------------|--------------------------------------------------------------|----------------------------------------------------------------------------------------------------|
| DP013    | The scanned image is not intended for this device.                                                                                                  | 読み取った二次元コードは、このトーク<br>ンのものではありません。                           | お手元のトークンが利用開始登録し<br>たトークンとは異なる可能性があり<br>ますので、トークンを確認してください。                                         |
| DP014    | Something went wrong.<br>Please try again or<br>contact our hotline.                                                                                | 誤りがあります。再試行するか、本サー<br>ビスのお問い合せ窓口へご相談くださ<br>い。                | ー度トークンの電源をお切りいただ<br>き、トランザクション認証をやり直し<br>てください。改善が見られない場合、<br>「ほくと法人 I B サービスサポート<br>センター」へご相談ください。 |
| DP015    | No valid image<br>was recognised.<br>Please capture<br>the image again.                                                                             | 二次元コードを読み取ることができませんでした。もう一度二次元コードを読み<br>取ってください。             | 再度、二次元コードを読み取ってくだ<br>さい。                                                                            |
| DP016    | Please verify the data. In<br>case of discrepancies, do<br>not enter the code in the<br>website and contact our<br>customer service<br>immediately. | データを確認してください。問題がある<br>場合は、コード入力を止め本サービスの<br>お問い合せ窓口へご相談ください。 | 作業を中断いただき、「ほくと法人 I<br>Bサービスサポートセンター」へご相<br>談ください。                                                   |

## その他

| メッセージ ID | 表示内容                                                                       | 日本語訳                            | 対処方法                                               |
|----------|----------------------------------------------------------------------------|---------------------------------|----------------------------------------------------|
| DP001    | Limited number of scans<br>left. Replace batteries as<br>soon as possible. | 電池残量が少なくなっています。<br>電池を交換してください。 | 電池を交換してください。                                       |
| DP020    | Device not activated.                                                      | このトークンは利用開始登録されていません。           | 未使用のトークンで、メニューからト<br>ークンコードを確認しようとした場<br>合に表示されます。 |

| トランザクション認証用トークン取引画面イメージ |                                                                                                    |                                                                               |  |
|-------------------------|----------------------------------------------------------------------------------------------------|-------------------------------------------------------------------------------|--|
| 対象取引                    | 画面イメージ                                                                                                    | 表示内容                                                                          |  |
| 振込振替                    | エヌティティデータ<br>001-01-0000001<br>カ)ウケトリニンメイ<br>¥99,999,999,999<br><b>Sign. 08734588</b><br><sub>Help New</sub>         | 振込先金融機関名(カナ)<br>振込先口座<br>受取人<br>振込金額                                          |  |
| 新規口座入力時                 | エヌティティデータ<br>001-01-0000001<br>カ) ウケトリニンメイ<br>AAA0000001<br><b>Sign. 08734588</b><br><sub>Help New</sub>             | 金融機関名(カナ)<br>振込先口座<br>受取人(カナ)<br>EDI情報/顧客コード                                  |  |
| ファイル受付時                 | 50,000 ケン<br>5 ケンメ<br>005-01-0000005<br>12,345 ケンメ<br>123-01-1234567<br><b>Sign. 71069100</b><br><sub>Help New</sub> | 支払件数合計<br>該当明細件数1 ※<br>振込先口座情報1 ※<br>該当明細件数2 ※<br>振込先口座情報2 ※<br>※明細はランダムで2件表示 |  |
| 承認時                     | キュウヨ<br>シテイビ 2016/01/05<br>50,000 ケン<br>¥ 999,999,999<br><b>Sign. 11366605</b><br><sub>Help New</sub>                | 取引種別<br>振込指定日<br>支払件数合計<br>支払金額合計                                             |  |
| ファイル登録時                 | 12,345 ケン<br>15 ケンメ<br>001-01-0000001<br>10,000 ケンメ<br>002-02-0000002<br><b>Sign. 69647318</b><br>Help New           | 登録件数合計<br>該当明細件数1 ※<br>振込先口座情報1 ※<br>該当明細件数2 ※<br>振込先口座情報2 ※<br>※明細はランダムで2件表示 |  |

| トランザクション認証用トークン取引画面イメージ |                                                                                                    |                                     |  |
|-------------------------|----------------------------------------------------------------------------------------------------|-------------------------------------|--|
| 対象取引                    | 画面イメージ                                                                                                | 表示内容                                |  |
| 利用者情報登録/変更              | ログイン ID<br>DEFGHIJKL456<br>クブン マスターユーザ<br><b>Sign. 13485970</b><br><sub>Help New</sub>                | 登録、変更対象者のログインID<br>利用者区分            |  |
| トークン失効                  | ログイン ID<br>Aa1bb2cc3dd4<br><b>Sign. 78355064</b><br><sub>Help New</sub>                               | 失効対象者のログイン I D                      |  |
| 収納サービス(民間)<br>明細が1件の場合  | 12345<br>シユウノウキカンメイ<br>12345678901<br>¥99,999,999,999<br><b>Sign. 65711165</b><br><sub>Help New</sub> | 収納機関番号<br>振込先(カナ)<br>お客さま番号<br>振込金額 |  |
| 収納サービス(民間)<br>明細が複数の場合  | 12345<br>シユウノウキカンメイ<br>12345678901<br>¥99999999999<br>¥99999999999<br>¥9999999999                     | 収納機関番号<br>振込先(カナ)<br>振込金額(カンマ区切りなし) |  |